## Le Bureau !

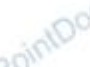

Le Bureau est la surface d'affichage totale de l'écran, libre de tout objet !

Sur ce Bureau, on peut poser des outils, des documents en cours de réalisation ou de consultation...

La planche du dessinateur, le sous-main de l'écrivain, l'établi du bricoleur, le bouquet du fleuriste en sont des analogies très parlantes...

Vous pouvez décorer ce Bureau à votre guise... à l'aide d'un Arrière-plan, d'un Fond d'écran ou d'un Papier peint ! Ces trois dénominations sont communément admises...

Vous pouvez le tenir propre et organisé ou bien l'encombrer au point de ne plus rien y retrouver ! Bref, l'endroit est important et conditionne autant votre plaisir que votre efficacité.

Si vous possédez les outils ad hoc, vous pouvez créer depuis le Bureau, n'importe quel "objet" informatique (un Document, un Raccourci, un Dossier...).

Pour cela, un simple clic-droit avec la souris sur un espace libre du Bureau fait apparaître une liste (un Menu). Dans ce menu on peut repérer une Option "Nouveau" qui à son tour ouvre une deuxième liste (un Sous-menu). Ce dernier énumère les divers types de documents que vous pouvez créer... reste à choisir le bon !

## La Barre des tâches

Contre un des bords, généralement celui du bas, on trouve la **SuperBar**, anciennement **Barre des tâches**. Cette barre est repositionnable à volonté...

De gauche à droite elle contient :

Se Bouton Démarrer (1) qui donne accès à l'ensemble des outils équipant l'ordinateur,

Pla Zone de lancement rapide (2) contenant des Raccourcis vers les Applications (programmes, logiciels...) les plus utiles...

A Zone des Tâches en cours (3) où viennent se loger les Boutons système des outils en cours d'utilisation,

Se Zone de notification (4) regroupant des lcônes particulières sensées apporter un "plus" aux outils en question... informations, accès rapides, paramètres...

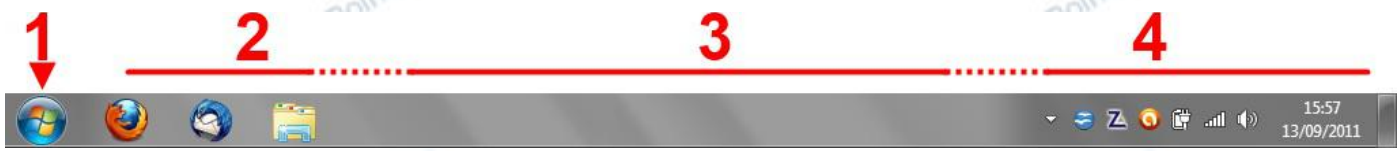

Dans la Zone de lancement rapide se trouvent des Boutons (2). Ce sont des accès rapides aux outils les plus fréquemment sollicités.

▶ Bien noter qu'il s'agit de boutons et non d'icônes ! L'icône est l'image qui décore le bouton. À son survol par la souris, le bouton s'entoure d'un cadre en relief.

## Les icônes

Des images peuvent être posées sur le Bureau : les icônes. Ainsi peut-on trouver aisément les outils ou les documents dont on a souvent besoin. Les icônes sont des représentations graphiques.

En voici quelques-unes bien célèbres...

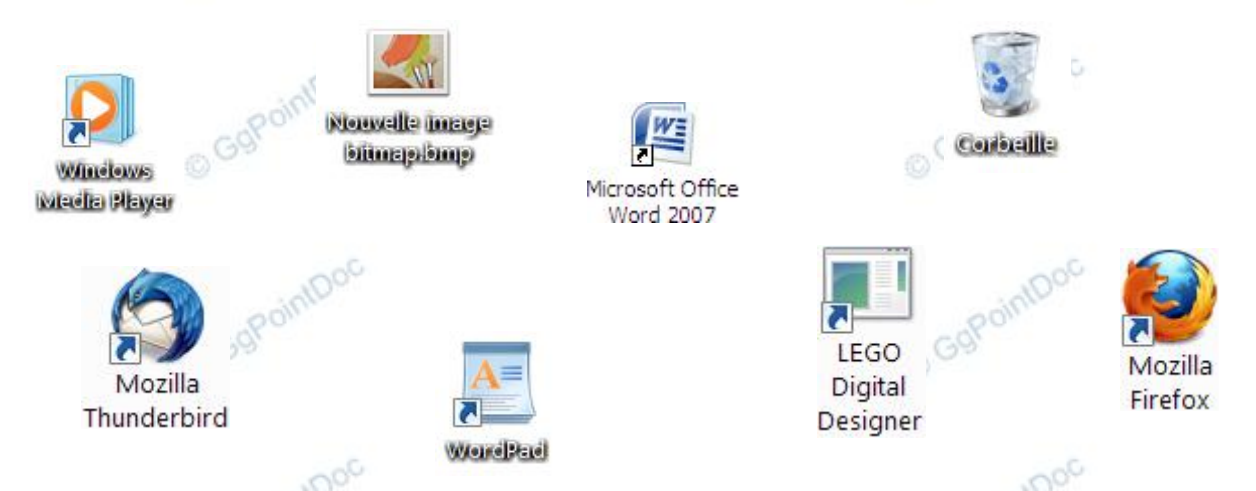

Certaines sont des Raccourcis (un lien vers...) Cette particularité se reconnaît à la petite flèche présente dans l'angle inférieur gauche.

Les autres symbolisent des objets directement posés sur le Bureau. Parmi les exemples ci-dessus, LEGO Digital Designer est caractéristique d'un lien orphelin. L'objet qui lui est normalement associé a été déplacé ou supprimé...